## Sports Wagering Excise Tax Filing Guide 2/1/2025

To get started click the <u>Sports Wagering Tax Application</u> link. The following page will provide filing instructions. Click the "Get Started" button to sign in.

| Ky.gov /so Official Vehicelik of the Commonwealth of Kontucky                                                                                                    | Search Q |
|----------------------------------------------------------------------------------------------------|----------|
| KENTUCKY DEPARTMENT OF REVENUE                                                                                                    |          |
| Sports Wagering Tax Filing Instructions:                                                                                                    |          |
| <ul> <li>Please do not allow the sports wagering tax form screen to remain idle for more than 15 minutes or keyed data may be lost.</li> </ul>                                                                                                    |          |
| Pop-up blockers interfere with the operation of this application. Please disable your pop-up blocker or allow pop-ups from this site.                                                                                                    |          |
| Be sure to retain a copy of the completed form for your records.                                                                                                    |          |
| <ul> <li>Submit a copy of your form via email to the Kentucky Horse Racing Commission at KHRC.Reports@ky.gov.</li> </ul>                                                                                                    |          |
| <ul> <li>Tax payments must be remitted by an electronic funds transfer through the Kentucky Department of Revenue's website: https://epayment.ky.gov/EPAY.</li> </ul>                                                                                                    |          |
| <ul> <li>The report and payment must be filed no later than the twentleth (20th) day of the next succeeding calendar month.</li> </ul>                                                                                                    |          |
| <ul> <li>Credit – If adjusted gross revenue for a month is a negative number, the amount may carry over to the return filed for the subsequent month where the adjusted gross revenue is not negative. However, no amount shall be carried over in any period more than twelve (12) months after the month in which the amount carried over was originally due.</li> </ul> |          |
| <ul> <li>Interest—The "tax interest rate," provided by KRS 131.183, will be assessed from the original due date of the return until the date of payment.</li> </ul>                                                                                                    |          |
| <ul> <li>Late Payment Penalty—If the amount of tax due as shown on line 9 is not paid by the original due date of the return, a penalty of 2 percent of the tax computed<br/>due may be assessed for each 30 days or fraction thereof that the tax is past due, not to exceed 20 percent. The minimum penalty is \$10.</li> </ul>                                          |          |
| <ul> <li>Late Filing Penalty—If a return is not filed by the due date or the extended due date, a penalty of 2 percent of the total tax due for each 30 days or fraction<br/>thereof that a return is not filed may be assessed, not to exceed 20 percent. The minimum penalty is \$10.</li> </ul>                                                                         |          |
| <ul> <li>Additional penalties for negligence, failure to file the report or return, fraud, etc., may be assessed in accordance with KRS 131.180 (Uniform Civil Penalty Act).</li> </ul>                                                                                                    |          |
| <ul> <li>Penalties but not interest may be reduced or waived if reasonable cause for reduction or waiver can be shown.</li> </ul>                                                                                                    |          |
| GET STARTED                                                                                                    |          |
|                                                                                                    |          |
|                                                                                                    |          |
| The Venturku Department of Devenue conducte work                                                                                                    |          |

You will be prompted to sign in with your new username provided by the Department of Revenue. Enter your new login credentials and click "Next". If you have not been provided with a new username or do not have an account, you will need to sign up for a new account.

|                 | KYDOR   |   |
|-----------------|---------|---|
|                 |         |   |
|                 | Sign In |   |
| Username        |         |   |
|                 |         |   |
|                 |         | - |
|                 | Next    |   |
| Unlock account? | Next    |   |

Input your password, click "Verify". You will be required to change your password upon login.

| Verify with your passw                                                          | ord |
|---------------------------------------------------------------------------------|-----|
| Password                                                                        | ۲   |
| Verify                                                                          |     |
| Forgot Password / Not Provided<br>Verify with something else<br>Back to sign in |     |

You will need to verify your login with your email. Click "Send me an email".

| KYDOR                                                        |    |
|--------------------------------------------------------------|----|
|                                                              |    |
| Get a verification email                                     |    |
| (® )                                                         |    |
| Send a verification email to clicking on "Send me an email". | by |
| Send me an email                                             |    |
| <u>Back to sign in</u>                                       |    |

An email will be sent with a code. Use that verification code.

| One-time verification code                                                                                                    | KYDOR                                                                                              |
|----------------------------------------------------------------------------------------------------|----------------------------------------------------------------------------------------------------|
| Hi                                                                                                    |                                                                                                    |
|                                                                                                    | Verify with your email                                                                             |
| You have requested an email link to sign in to Okta Dashboard. To finish signing in, click<br>the button below or enter the provided code. If you did not request this email, please<br>contact an administrator at <u>PortalHelp@ky.gov</u> . | 8                                                                                                  |
| Sign in                                                                                                    | We sent an email to Click the verification link in your email to continue or enter the code below. |
| Can't use the link? Enter a code instead 627638                                                                                                    | Back to sign in                                                                                    |

Once your credentials have been verified, you will be redirected to the new Portal dashboard for "My Apps". Click the "Sports Wagering Tax" app to complete your monthly filing.

| <u>a</u>                                                         | Q. Search your apps                                  |        |
|------------------------------------------------------------------|------------------------------------------------------|--------|
| <ul> <li>My Apps</li> <li>Work</li> <li>Add section ⊕</li> </ul> | My Apps<br>ⓒ Work                                    | Sort ~ |
| <ul> <li>Notifications ()</li> <li>Add apps</li> </ul>           | Ride Share Excise<br>Tax<br>(c) Add section          | ing    |
| Last sign in: a few seconds ago<br>Privacy                       | Support<br>Help: PortalHelp@ky.gov<br>Request an app |        |

Complete all required fields indicated with a red asterisk (\*). The name should be your DBA as listed on your sports wagering license and account number should be your DOR tax account number (for licensed tracks this will be the same as your DOR pari-mutuel tax account number). The location address for sports wagering operators should be the physical address of the licensed racetrack conducting sports wagering.

|                                                                                                    | ENUE                                    |                                                                                            | Sports Wagering Test Account 🗸 Logout Help 🗸                                                   |
|----------------------------------------------------------------------------------------------------|-----------------------------------------|--------------------------------------------------------------------------------------------|------------------------------------------------------------------------------------------------|
| 73A103 (7-23)<br>Commonwealth of Kentucky                                                                                                    |                                         |                                                                                            |                                                                                                |
| Department of Revenue                                                                                                    |                                         |                                                                                            |                                                                                                |
|                                                                                                    | SPO                                     | RTS WAGERING EX                                                                            | CISE                                                                                           |
|                                                                                                    |                                         | TAX REPORT                                                                                 | Amended Return                                                                                 |
| Name: *                                                                                                    |                                         |                                                                                            | Account Number: *                                                                              |
| Sports Wagering Test Account                                                                                                    |                                         |                                                                                            | 999                                                                                            |
| Phone Number: *                                                                                                    |                                         |                                                                                            |                                                                                                |
| 9999999999                                                                                                    |                                         |                                                                                            |                                                                                                |
| Email: *                                                                                                    |                                         |                                                                                            |                                                                                                |
|                                                                                                    |                                         |                                                                                            | Reporting Period: *                                                                            |
| sportswageringtest1@gmail.com                                                                                                    |                                         |                                                                                            | Reporting Period: *                                                                            |
| sportswageringtest1@gmail.com<br>Mailing Address (Number<br>Address 1: *                                                                                                    | er and Street inclu                     | uding Apartment Number o                                                                   | September 2023                                                                                 |
| sportswageringtest1@gmail.com Mailing Address (Number Address 1: * 123 Sports Wagering Street                                                                                                    | er and Street inclu                     | uding Apartment Number o                                                                   | Reporting Period: * September 2023                                                             |
| sportswageringtest1@gmail.com Mailing Address (Number Address 1: * 123 Sports Wagering Street                                                                                                    | er and Street inclu                     | uding Apartment Number of<br>Address 2:                                                    | reporting Period: *                                                                            |
| sportswageringtest1@gmail.com<br>Mailing Address (Number<br>Address 1: *<br>123 Sports Wagering Street<br>City, Town or Post Office *                                                                                                    | er and Street inclustion of the state * | uding Apartment Number of<br>Address 2:<br>ZIP Code *                                      | Reporting Period: *<br>September 2023<br>or P.O. Box)<br>Telephone Number *                    |
| sportswageringtest1@gmail.com<br>Mailing Address (Number<br>Address 1: *<br>123 Sports Wagering Street<br>City, Town or Post Office *<br>(Frankfort                                                                                                | er and Street inclusion state *         | Address 2:<br>ZIP Code *<br>40601                                                          | Reporting Period: *<br>September 2023 (E)<br>or P.O. Box)<br>Telephone Number *<br>(9999999999 |
| sportswageringtest1@gmail.com Mailing Address (Number Address 1: * 123 Sports Wagering Street City, Town or Post Office * Frankfort Location Address                                                                                               | er and Street inclusion State *         | Address 2:<br>ZIP Code *<br>40601                                                          | Reporting Period: *<br>September 2023<br>Dr P.O. Box)<br>Telephone Number *<br>9999999999      |
| sportswageringtest1@gmail.com Mailing Address (Numbr Address 1: * 123 Sports Wagering Street City, Town or Post Office * Frankfort Location Address Address 1: *                                                                                   | er and Street inclusion State *         | Address 2:<br>ZIP Code *<br>40601                                                          | Reporting Period: *<br>September 2023 E<br>or P.O. Box)<br>Telephone Number *                  |
| sportswageringtest1@gmail.com<br>Mailing Address (Number<br>Address 1: *<br>123 Sports Wagering Street<br>City, Town or Post Office *<br>Frankfort<br>Location Address<br>Address 1: *<br>123 Sports Wagering Street                               | er and Street inclusion of the state *  | Address 2:<br>ZIP Code *<br>40601<br>Address 2:                                            | Reporting Period: *<br>September 2023<br>Dr P.O. Box)<br>Telephone Number *<br>9999999999      |
| sportswageringtest1@gmail.com<br>Mailing Address (Numbr<br>Address 1: *<br>123 Sports Wagering Street<br>City, Town or Post Office *<br>Frankfort<br>Location Address<br>Address 1: *<br>123 Sports Wagering Street<br>City, Town or Post Office * | er and Street inclusion of the state *  | Uding Apartment Number of<br>Address 2:<br>ZIP Code *<br>40601<br>Address 2:<br>ZIP Code * | Reporting Period: * September 2023   Telephone Number * 9999999999 Telephone Number *          |

There are separate applicable tax rates for live (9.75%) and online (14.25%) wagers. You will report live wagers, winnings, and federal taxes in column A and online wagers, winnings, and federal taxes in column B. The system will calculate the adjusted gross revenue, credits, taxable adjusted gross revenue, tax due, applicable penalties and interest, total amount due for each rate, and total sports wagering excise tax due.

| TAX COMPUTATION                      | (A)<br>Wagers Placed at<br>Licensed Track in<br>Person | (B)<br>Wagers Placed Online<br>via Websites or Mobile<br>Applications or Other<br>Off-Site Technology |
|--------------------------------------|--------------------------------------------------------|----------------------------------------------------------------------------------------------------|
| Total sum of wagers *                | 10,000.00                                              | 20,000.00                                                                                             |
| Winnings paid *                      | 5,000.00                                               | 10,000.00                                                                                             |
| Federal excise tax paid *            | 1,000.00                                               | 2,000.00                                                                                              |
| Adjusted gross revenue               | 4,000.00                                               | 8,000.00                                                                                              |
| Credit from previous period(s)       | 0.00                                                   | 0.00                                                                                                  |
| Credit to future period(s)           | 0.00                                                   | 0.00                                                                                                  |
| Taxable adjusted gross revenue       | 4,000.00                                               | 8,000.00                                                                                              |
| Sports wagering excise tax rate      | 9.75%                                                  | 14.25%                                                                                                |
| Tax due                              | 390.00                                                 | 1,140.00                                                                                              |
| Penalty due                          | 0.00                                                   | 0.00                                                                                                  |
| Interest due                         | 0.00                                                   | 0.00                                                                                                  |
| Total amount due                     | 390.00                                                 | 1,140.00                                                                                              |
| Total sports wagering excise tax due | 1,                                                     | 530.00                                                                                                |

CERTIFICATION

🗆 I, the undersigned, certify that the above reports, including any accompanying schedules, are, to the best of my knowledge and belief, true and correct.

Save

Submit

DOWNLOAD RECENT RETURN

The Kentucky Department of Revenue conducts work under the authority of the Finance and Administration Cabinet. Contact Site Map Software Developer

Policies Security Disclaimer Accessibility

Once you have completed the required fields of the tax form, check the box at the bottom of the form to certify the information provided is correct then click the submit button.

| Tax due                                                                                                    | 390.00                              | 1,140.00                         |
|----------------------------------------------------------------------------------------------------|-------------------------------------|----------------------------------|
| Penalty due                                                                                                    | 0.00                                | 0.00                             |
| Interest due                                                                                                    | 0.00                                | 0.00                             |
| Total amount due                                                                                                    | 390.00                              | 1,140.00                         |
| Total sports wagering excise tax due                                                                                                    | 1,53                                | 0.00                             |
| Ite undersigned, certify that the above reports, including any accompanying schedules,         Save         Submit         DOWNLOAD RECENT RETURN | are, to the best of my knowled      | ge and belief, true and correct. |
| The Kentucky Department of Revenue or<br>under the authority of the <u>Finance and Admir</u>                                                      | onducts work<br>nistration Cabinet. |                                  |
| Contact Site Map Software Dev                                                                                                    | veloper                             |                                  |
| Policies Security Disclaimer Acc                                                                                                    | essibility                          |                                  |

After you click the submit button, you will be redirected to DOR's electronic payment site to complete your payment. The name, address, and contact fields will auto populate based on information provided on your tax report. Verify this information is correct then click the next button.

| CV_GOV AN Official Website of the Convictional Art of Resized | Search q                                                                                                    |
|---------------------------------------------------------------|----------------------------------------------------------------------------------------------------|
|                                                               | Home EEPS User Galde Security Contact -                                                                                                    |
| Electronic Payment                                            |                                                                                                    |
| Demographics 🛷                                                |                                                                                                    |
|                                                               | Please fill out the following information.<br>(Felds with <sup>4</sup> are mandatory)                                                                                                    |
| First Name                                                    |                                                                                                    |
| Middle Name                                                   |                                                                                                    |
| Last Name                                                     | I                                                                                                    |
| Suffix                                                        |                                                                                                    |
| Business Name                                                 | Sports Wagering Test Account                                                                                                    |
|                                                               | (Not Required for Individual Income Tax)                                                                                                    |
| Zip *                                                         |                                                                                                    |
| Address Line 1 *                                              |                                                                                                    |
| Address Line 2                                                |                                                                                                    |
| Address Line 3                                                |                                                                                                    |
| City *                                                        |                                                                                                    |
| State *                                                       | Kantudoy 🗸                                                                                                    |
| Phone Number *                                                | 999-999-9999                                                                                                    |
| Extension                                                     |                                                                                                    |
| Email                                                         | sports-regeningtest1@yahoo.com                                                                                                    |
|                                                               | (Required for email confirmation. Please ensure your phone                                                                                                    |
|                                                               | number and emilia adoreas are accurate, ne uni que ons<br>information to contact you if there are any issues with your                                                                                                    |
|                                                               | transaction.)                                                                                                    |
|                                                               | <pre>     PREVIOUS     Next &gt; </pre>                                                                                                    |
|                                                               |                                                                                                    |
|                                                               | Lease Lease Leas |

The account number, tax period, in-person and offsite amount fields will auto populate based on information provided on your tax report. Verify this information is correct and select your payment type then click the next button.

| Ky.gov An Officel Website of the Commonwealth of Kentucky |                                                          | Search C                                                                                                    |
|-----------------------------------------------------------|----------------------------------------------------------|----------------------------------------------------------------------------------------------------|
|                                                           | ARTMENT OF                                               | Home EEPS User Guide Security Contact-                                                                                                    |
| Electronic Payment                                        |                                                          |                                                                                                    |
|                                                           | Demographics                                             | Taxpayer Information A                                                                                                    |
|                                                           |                                                          | Please fill out the following information.                                                                                                    |
|                                                           | Account Type *                                           | Task Account Number                                                                                                    |
|                                                           | Tax Account Number *                                     | 999                                                                                                    |
|                                                           | Tax Type *                                               | Sports Wapering 🗸                                                                                                    |
|                                                           | Payment Type *                                           | Select Payment Type                                                                                                    |
|                                                           | Tax Period *                                             | 9/1/2023                                                                                                    |
|                                                           | In-Person Amount *                                       | 390.00                                                                                                    |
|                                                           | Offsite Amount *                                         | 1140.00                                                                                                    |
|                                                           |                                                          |                                                                                                    |
|                                                           |                                                          | < PREVIOUS Next >                                                                                                    |
|                                                           |                                                          |                                                                                                    |
|                                                           |                                                          |                                                                                                    |
|                                                           |                                                          |                                                                                                    |
|                                                           |                                                          |                                                                                                    |
|                                                           |                                                          |                                                                                                    |
|                                                           |                                                          |                                                                                                    |
|                                                           |                                                          |                                                                                                    |
|                                                           |                                                          |                                                                                                    |
|                                                           |                                                          |                                                                                                    |
|                                                           |                                                          |                                                                                                    |
|                                                           |                                                          |                                                                                                    |
| KI ANI ADDRING MANAGER AND ADDRING ADDRING ADDRING        |                                                          | Provide the Providence of the Providence of the |
| Тудиу и окак нека и саналала и окаку                      |                                                          | Search 4                                                                                                    |
|                                                           | MENT OF                                                  | Home EEPS User Guide Security Contact ~                                                                                                    |
| REVEN                                                     | IUE                                                      |                                                                                                    |
| Electronic Payment                                        |                                                          |                                                                                                    |
|                                                           | Demographics                                             | Taxpayer Information A                                                                                                    |
|                                                           | Pleas<br>(Field                                          | se fill out the following information.<br>ds with * are mandepory)                                                                                                    |
|                                                           | Account Type * Tax                                       | Account Number 🗸                                                                                                    |
| Ta                                                        | ax Account Number * 999                                  |                                                                                                    |
|                                                           | Tax Type * Spo                                           | irs Wagerling                                                                                                    |
|                                                           | Payment Type * Cres                                      | dt/Debit Card 🗸 🗸 🖾 Card billing address same as Primary address                                                                                                    |
|                                                           | Payment Date Credit                                      | card payments will process immediately. To achedule a future payment, use ACH.                                                                                                    |
|                                                           | Tax Period * 9/1/                                        | 2023                                                                                                    |
|                                                           | In-Person Amount * 390.                                  | .00                                                                                                    |
|                                                           | Offsite Amount * 1140                                    | 3.00                                                                                                    |
|                                                           | Payment Amount * 1530                                    | 1.00                                                                                                    |
| ACH/Electronic Check is a                                 | a FREE service.                                          |                                                                                                    |
| Card Payments are subjet         Oredit Cards 2.75%       | act to a convenience fee. The fee<br>6                   | s will be calculated per transaction, at the rates below:                                                                                                    |
| O Bebit Cards 1.5%     PLEASE NOTE: If you an             | re not protesting your liability an                      | nd are not paying your tax debt in full within 60 days of the original notice date on your bill, you may                                                                                                    |
| b referred to the Divisio<br>502-564-4921, ext. 5357      | on of Collections. If you need to r<br>7 for assistance. | negotiate a payment plan that exceeds this time frame, please contact the Division of Collections at                                                                                                    |
|                                                           |                                                          |                                                                                                    |
|                                                           | < 1                                                      | REVIOUS                                                                                                    |
|                                                           |                                                          |                                                                                                    |

Real Parts

Once you have entered your payment information, you will review your payment and click the sign and submit button.

| V.gov An Official Website of the Commonwealth of Kentucky | ~                                                                                                    |                                                                                                    |                                                                                                    | Search |
|-----------------------------------------------------------|----------------------------------------------------------------------------------------------------|----------------------------------------------------------------------------------------------------|----------------------------------------------------------------------------------------------------|--------|
|                                                           |                                                                                                    | PARTMENT OF Home EEPS User Guide                                                                                                    | Security Contact -                                                                                                    |        |
|                                                           |                                                                                                    |                                                                                                    |                                                                                                    |        |
| E                                                         | ectronic Payment                                                                                                    |                                                                                                    |                                                                                                    |        |
|                                                           | Payment Revi                                                                                                    | mographics Baxpayer Information Pay<br>EW                                                                                                    | mant Review 🕈                                                                                                    |        |
|                                                           | Tax Account Numl<br>Payment Date: 09                                                                                                    | ver: 999<br>/ 11/2023                                                                                                    |                                                                                                    |        |
|                                                           | Payment Method                                                                                                    | Description                                                                                                    | Payment Amount                                                                                                    |        |
|                                                           | ACH                                                                                                    | KY Dept of Revenue Tax Payment for Tax Type 114 - Sports Wagering , Tax Period 9/1/202                                                                                                    | 1530.00                                                                                                    |        |
|                                                           | By clicking "Sign an<br>• The Routing, Accou<br>• I have contacted m<br>(ODF1 ID #9006402<br>• If the ACH Debit tr<br>Department of Rev<br>• PLEASE NOTE: If y<br>be referred to the D<br>\$02-554-4921, ext. | 6 Submit, "I certify that:<br>it runders and Payment Information are correct; and,<br>informati instations durbatived licenscriptor's originating bank, first Premier Bank (ODPI ID #1522<br>0001), to delt my account; and,<br>seascing dest runnary by the bank as not payable, I am reapconable for any fees or penalties assessed b<br>mus; and,<br>our and organisation by the bank as not payable, I am reapconable for any fees or penalties assessed b<br>mus; and,<br>our and organisation by the bank as not payable, I am reapconable for any fees or penalties assessed b<br>mus; and,<br>our and organisation by the bank as not payable, I am reapconable for any fees or penalties assessed b<br>mus; and,<br>our and organisation. Submit and are not paying your tax debt in full within 60 days of the original<br>information of collections. If you need to neglistic a payment plan that exceeds this time frame, please costs<br>357 M residence. | 1077581) and JP Morgan Chase<br>yr my financial institution and the<br>notice date on your bill, you may<br>at the Division of Collections at |        |
|                                                           |                                                                                                    |                                                                                                    |                                                                                                    |        |
|                                                           |                                                                                                    |                                                                                                    |                                                                                                    |        |

Once your payment is submitted, a payment confirmation page will display with an option to print a copy for your records.

| Ky.gov An Official Website of the Commonwealth of Kentucky |                                                                                                    | Search |
|------------------------------------------------------------|----------------------------------------------------------------------------------------------------|--------|
|                                                            | KENTUCKY OF PARTMENT OF<br>REVENUE<br>Nome EEPS User Guide Security Contact-                                                                                                  |        |
|                                                            | Electronic Payment Demographics Teopage: Information Payment Complete                                                                                                    |        |
|                                                            | Payment Schedule Confirmation  Your payment has been scheduled! You will receive an email when the payment is processed. Rease print a copy of this receipt for your records. |        |
|                                                            | Payment Details<br>Tax Account Number: 0000099<br>Provident Data: 0011/003<br>Payment Data: 0011/003                                                                          |        |
|                                                            | Account Holder Details<br>Sports Wapering Test Account<br>123 Sorte: Wapering Drive<br>Lecongur. Nr. 4004                                                                     |        |
|                                                            | Provident of Providence                                                                                                    |        |
|                                                            | ACH KY Dept of Revenue Tax Payment for Tax Type 114 - Sports Wagering , Tax Period 9/1/2023 1530.00                                                                           |        |
|                                                            | Kentucky Department of Revenue<br>S01 Hph Street<br>F02 S02 S64-583<br>(502) 564-583                                                                                          |        |
|                                                            | Huke Another Payment                                                                                                    |        |

Once your payment is complete, return to the <u>Sports Wagering Tax Application</u> to download your most recent return. Only the most recent return filed will be available for download. Be sure to retain a copy of your filing for your records. Submit a copy of your filing to the Kentucky Horse Racing Commission via email at <u>KHRC.SportsWagering@ky.gov.</u>

| Tax due                              | 390.00   | 1,140.00 |
|--------------------------------------|----------|----------|
| Penalty due                          | 0.00     | 0.00     |
| Interest due                         | 0.00     | 0.00     |
| Total amount due                     | 390.00   | 1,140.00 |
| Total sports wagering excise tax due | 1,530.00 |          |

## CERTIFICATION

🛛 I, the undersigned, certify that the above reports, including any accompanying schedules, are, to the best of my knowledge and belief, true and correct.

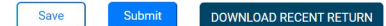

The Kentucky Department of Revenue conducts work under the authority of the <u>Finance and Administration Cabinet</u>. Contact Site Map Software Developer

| Name and address<br>Sports Wagering Test Account ,<br>123 Sports Wagering<br>Drive, Lexington, KY, 40504 |                                                                                                    | Account Number       |                                             | 20                                                                                            |                      |
|----------------------------------------------------------------------------------------------------|----------------------------------------------------------------------------------------------------|----------------------|---------------------------------------------|-----------------------------------------------------------------------------------------------|----------------------|
|                                                                                                    |                                                                                                    | Reporting Parloy     | 9                                           | 99                                                                                            |                      |
|                                                                                                    |                                                                                                    | 09/2023              |                                             |                                                                                               |                      |
| TA                                                                                                    | TRUCTIONS: See reverse side of this report for information.                                                                                                    | Wager<br>Licer<br>in | (A)<br>is Placed at<br>ised Track<br>Person | (B)<br>Wagers Placed Onli<br>via Websites or Mob<br>Applications or Oth<br>Off-Site Technolog | ne<br>ile<br>er<br>y |
| 1.                                                                                                    | Total sum of wagers                                                                                                    |                      | 10,000.00                                   | 20,0                                                                                          | 00.00                |
| 2.                                                                                                    | Winnings paid                                                                                                    |                      | 5,000.00                                    | 10,0                                                                                          | 00.00                |
| 3.                                                                                                    | Federal exise tax paid                                                                                                    |                      | 1,000.00                                    | 2,                                                                                            | 000.00               |
| 4.                                                                                                    | Adjusted gross revenue (Line 1 minus lines 2 and 3.)                                                                                                    |                      | 4,000.00                                    | 8,1                                                                                           | 0.00                 |
| 5.                                                                                                    | Credit from previous period(s) (This amount should<br>match line 6 on previous reporting period.)                                                                                                    |                      | 0.00                                        |                                                                                               | 0.0                  |
| 6.                                                                                                    | Credit to future period(s) (Line 4 plus line 5; if amount<br>is ≥ 0, enter 0; if amount is < 0, enter amount. This<br>amount should carry forward to line 5 on next reporting<br>period. See instructions on reverse side.) |                      | 0.00                                        |                                                                                               | 0.0                  |
| 7.                                                                                                    | Adjusted gross revenue subject to tax (Line 4 plus<br>line 5. If line 4 is negative enter zero.)                                                                                                    |                      | 4,000.00                                    | 8,1                                                                                           | 00.00                |
| 8.                                                                                                    | Sports wagering excise tax rate                                                                                                    |                      | 9.75%                                       | 14.25%                                                                                        |                      |
| 9.                                                                                                    | Tax due (Line 7 times line 8.)                                                                                                    | 01                   | 390.00                                      | 02 1,                                                                                         | 140.0                |
| 10.                                                                                                    | Penalty due (See instructions on reverse side.)                                                                                                    |                      | 0.00                                        |                                                                                               | 0.0                  |
| 11.                                                                                                    | Interest due (See instructions on reverse side.)                                                                                                    |                      | 0.00                                        |                                                                                               | 0.0                  |
| 12                                                                                                    | Total amount due (Add lines 9, 10, and 11.)                                                                                                    |                      | 390.00                                      | 1,:                                                                                           | 40.0                 |
| 13.                                                                                                    | Total sports wagering excise tax due (Add line 12, columns A & B)                                                                                                    | 1,530.00             |                                             |                                                                                               |                      |
|                                                                                                    | CER                                                                                                    | TIFICATION           |                                             | 1299 (1997) 112 (1997) - 1                                                                    |                      |
| I, th                                                                                                    | e undersigned, certify that the reports, including any accompan                                                                                                    | nying schedules,     | are, to the best of my k                    | nowledge and belief, true an                                                                  | d correc             |
|                                                                                                    | 11 September                                                                                                    | 23                   |                                             | - Contract                                                                                    |                      |

## INSTRUCTIONS

General—Submit a copy via email to the Kentucky Horse Racing Commission at KHRC. Reports@ky.gov. Tax payments must be remitted by an electronic funds transfer through the Kentucky Department of Revenue's website. https://epayment.ky.gov/ Park/. The report and payment must be filed not lett threat the texnetfield hard of the next succeeding calendar month.

Note: If adjusted gross revenue for a month is a negative number, the amount may carry over to the return filed for the subsequent month where the adjusted gross revenue is not negative. However, no amount shall be carried over in any period more than therein (12) months after the month in multich the amount carried over use originally due.

Interset—The "tax interest rate," provided by KRS 131.183, will be assessed from the original due date of the return until the date of payment.

Late Payment Penalty—If the amount of tax due as shown on line 9 is not paid by the original due date of the return, a penalty of 2 percent of the tax computed due may be assessed for each 30 days or fraction thereof that the tax is past due, not to exceed 20 percent. The minimum penalty is \$10.

Late Filing Penalty—If a return is not fied by the due date or the extended due date, a penalty of 2 percent of the total tax due for each 30 days or fraction thereof that a return is not filed may be assessed, not to exceed 20 percent. The minimum penalty is 510.

Additional penalties for negligence, failure to file the report or return, fraud, etc., may be assessed in accordance with KRS 131.180 (Uniform Civil Penalty Act).

Note: Penalties but not interest may be reduced or waived if reasonable cause for reduction or waiver can be shown. For assistance or additional information, contact the Excise Tax Section, Station 62, Department of Revenue, Frankfort, Kennucky 4062, 062-664-6823.

## Amended Return Guidance

When filing amended returns, be sure to check the box for "Amended Return". An amended return will replace the filing of the original return, so be sure to complete the form in its entirety. This includes both columns. Even if there is no change in the tax due for one of the columns, the information from the original return must be reentered, or it will result in an amendment of all zeros.

| Ky.gov An Official Website of the Commonwealth of Kentucky         |                      | Search                                       | ۹ |
|--------------------------------------------------------------------|----------------------|----------------------------------------------|---|
|                                                                    | ENUE                 | Sports Wagering Test Account 🗸 Logout Help 🗸 |   |
| 73A103 (7-23)<br>Commonwealth of Kentucky<br>Department of Revenue |                      |                                              |   |
| KENTUCKY                                                           | , SPORTS WAGERING EX | CISE                                         |   |
| Name: *                                                            |                      | Account Number: *                            |   |
| Sports Wagering Test Account                                       |                      | 999                                          |   |
| Phone Number: *                                                    |                      |                                              |   |
| 999999999                                                          |                      |                                              |   |
| Email: *                                                           |                      | Reporting Period: *                          |   |
| sportswageringtest1@gmail.com                                      |                      | September 2023                               |   |

The credit fields will not auto calculate on an amended return and will be open for user entry. On line 5, enter the credit reported for the previous period on line 6. Be sure to enter any applicable credits and the tax form will auto calculate the remaining fields. A credit from previous period(s) can exist if a previously filed period resulted in a negative adjusted gross revenue. A credit may carry over to the subsequent month where the adjusted gross revenue is not negative. No credit shall be carried over in any period more than 12 months after the month in which the amount carried over was originally due. A credit to future period(s) will result if the adjusted gross revenue is negative for the current filing period or if there is an unused credit balance from the previous period(s).

| TAX COMPUTATION                 | (A)<br>Wagers Placed at<br>Licensed Track in<br>Person | (B)<br>Wagers Placed Online<br>via Websites or Mobile<br>Applications or Other<br>Off-Site Technology |
|---------------------------------|--------------------------------------------------------|----------------------------------------------------------------------------------------------------|
| Total sum of wagers *           | 10,000.00                                              | 50,000.00                                                                                             |
| Winnings paid *                 | 5,000.00                                               | 20,000.00                                                                                             |
| Federal excise tax paid *       | 1,000.00                                               | 5,000.00                                                                                              |
| Adjusted gross revenue          | 4,000.00                                               | 25,000.00                                                                                             |
| Credit from previous period(s)  | 0.00                                                   | 0.00                                                                                                  |
| Credit to future period(s)      | 0.00                                                   | 0.00                                                                                                  |
| Taxable adjusted gross revenue  | 4,000.00                                               | 25,000.00                                                                                             |
| Sports wagering excise tax rate | 9.75%                                                  | 14.25%                                                                                                |
| Tax due                         | 390.00                                                 | 3,562.50                                                                                              |

The system will not reconcile previous payments made on amended return filings. Please consider previous payments made for the period you are amending when calculating payment due. Any applicable penalties and interest will not calculate on amended returns. You may receive a notice for any additional tax due plus applicable penalties and interest.

| Tax due                                                                                                    | 390.00                            | 3,562.50                       |
|----------------------------------------------------------------------------------------------------|-----------------------------------|--------------------------------|
| Penalty due                                                                                                    | 0.00                              | 0.00                           |
| Interest due                                                                                                    | 0.00                              | 0.00                           |
| Total amount due                                                                                                    | 390.00                            | 3,562.50                       |
| Total sports wagering excise tax due                                                                                | 3,952.50                          |                                |
| CERTIFICATION <sup>3</sup> I, the undersigned, certify that the above reports, including any accompanying schedules | s, are, to the best of my knowled | ge and belief, true and correc |
| Please consider previous payments made for this period when calculating payment due on a                            | amended return.                   |                                |
| Additional penalties and interest may apply. You may receive a notice for any additional tax                        | due plus applicable penalties a   | nd interest.                   |
| Save Submit DOWNLOAD RECENT RETURN                                                                                  |                                   |                                |

The Kentucky Department of Revenue conducts work under the authority of the <u>Finance and Administration Cabinet</u>.